<u>フリーソフト「EASEUS Partition Master」を使用してパーティションを切る</u> 作成者: 山崎孝

メーカー製のノートパソコンには Windows7 のシステムが入っている C ドライブのみの場 合と C ドライブとデータ用の D ドライブがある場合がある。D ドライブを作成したい場合 や D ドライブの容量を増やしたいことがある。このような場合、パーティション操作が出 来るフリーソフト<u>「EASEUS Partition Master」</u>を使用してパーティションを編 集して使いやすいパソコンにしてみよう。 Windows7 にはパーティションを編集する機能があるが、操作に制限があるので、このフ

リーソフトを推奨する。当該ソフトであれば、Windows Xp, Vista でも利用できるので お勧めしたい。

内臓 HDD の例:

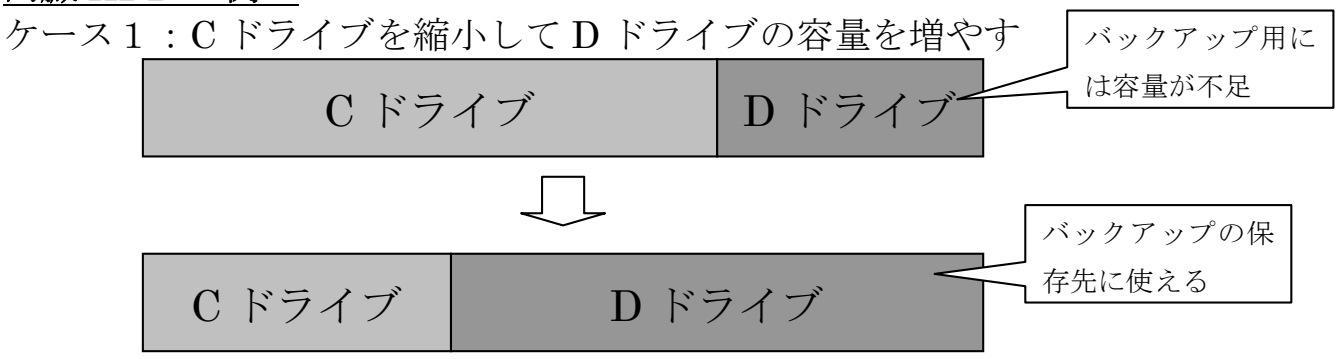

ケース2:C ドライブを縮小してD ドライブを作成する

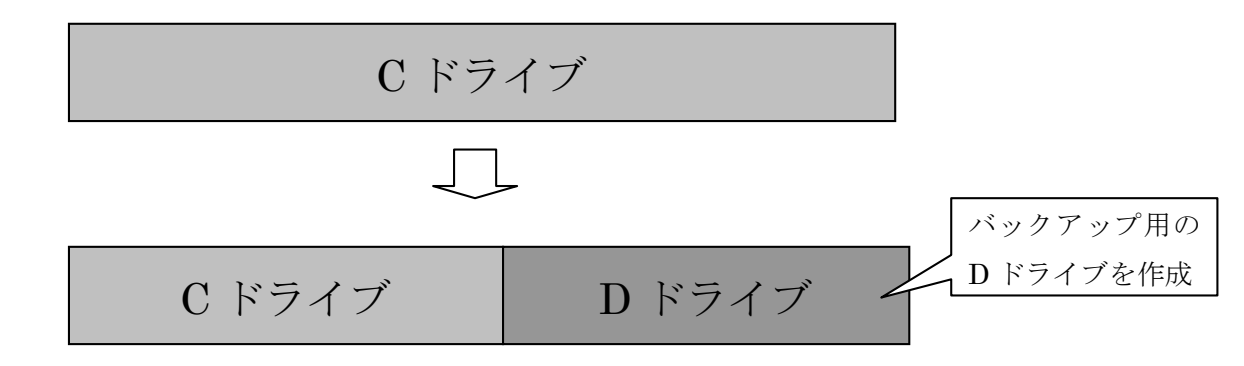

上のように、D ドライブの容量を増やしたり、D ドライブを作成することによ り、D ドライブに C ドライブを丸ごとバックアップしたり、重要データをバッ クアップすることが出来る。C ドライブや D ドライブのことをパーティション (仕切り) といい、C ドライブを縮小したり、D ドライブを増やしたりすること 「パーティションを切る」という。 <u>1フリーソフト「EASEUS Partition Master」のダウンロードとインストール</u>

1-1 窓の杜の下記 URL をクリックして下記の画面を開き、「EASEUS Partition Master」ソフトをダウンロードする。

http://www.forest.impress.co.jp/lib/sys/hardcust/defrag/easeuspart.html

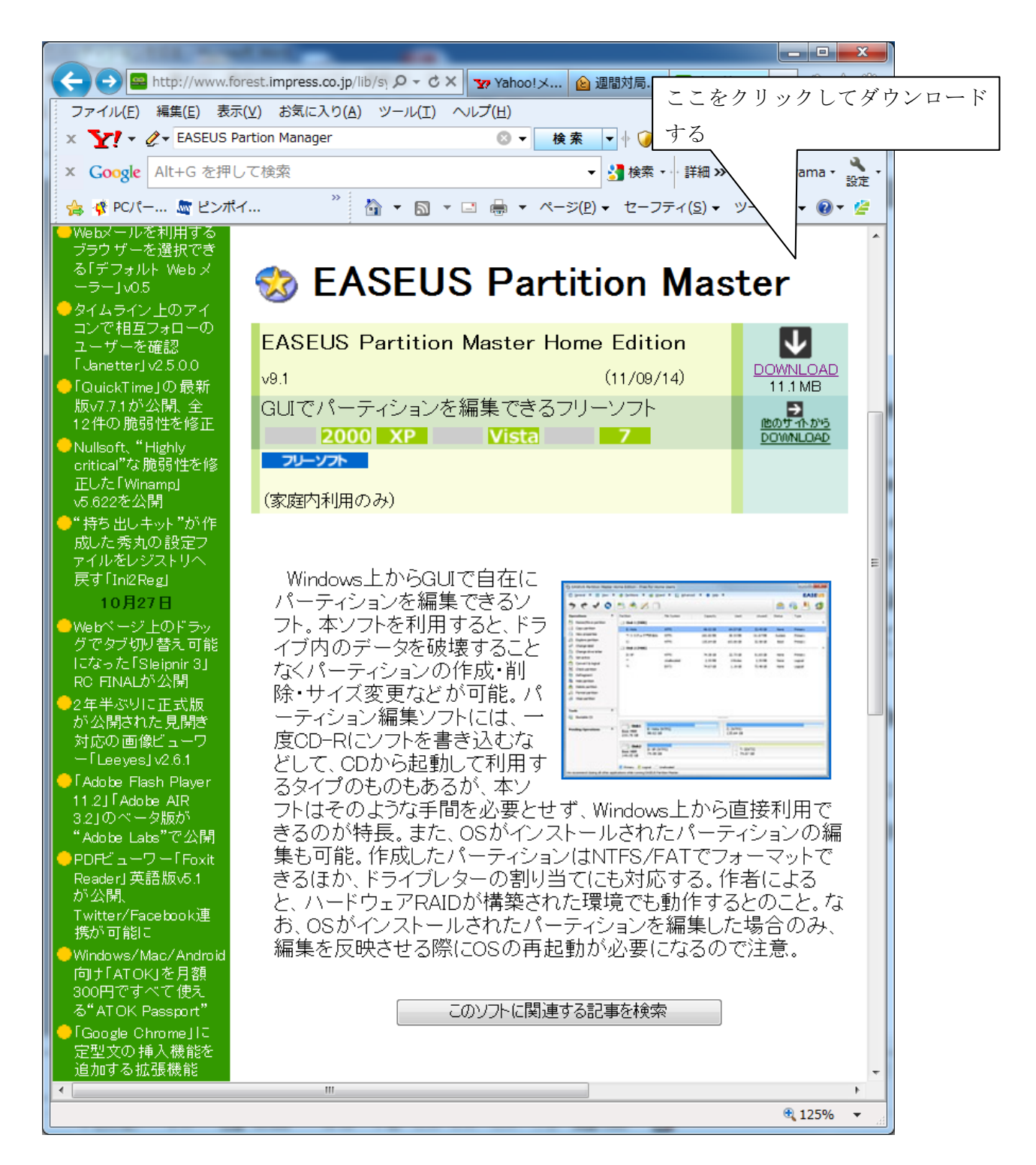

1-2 ダウンロード画面で、「実行」か「保存」を聞いてくるので、「実行」をクリックする。 「保存」を選択した場合は保存したファイルをダブルクリックしてインストールする。

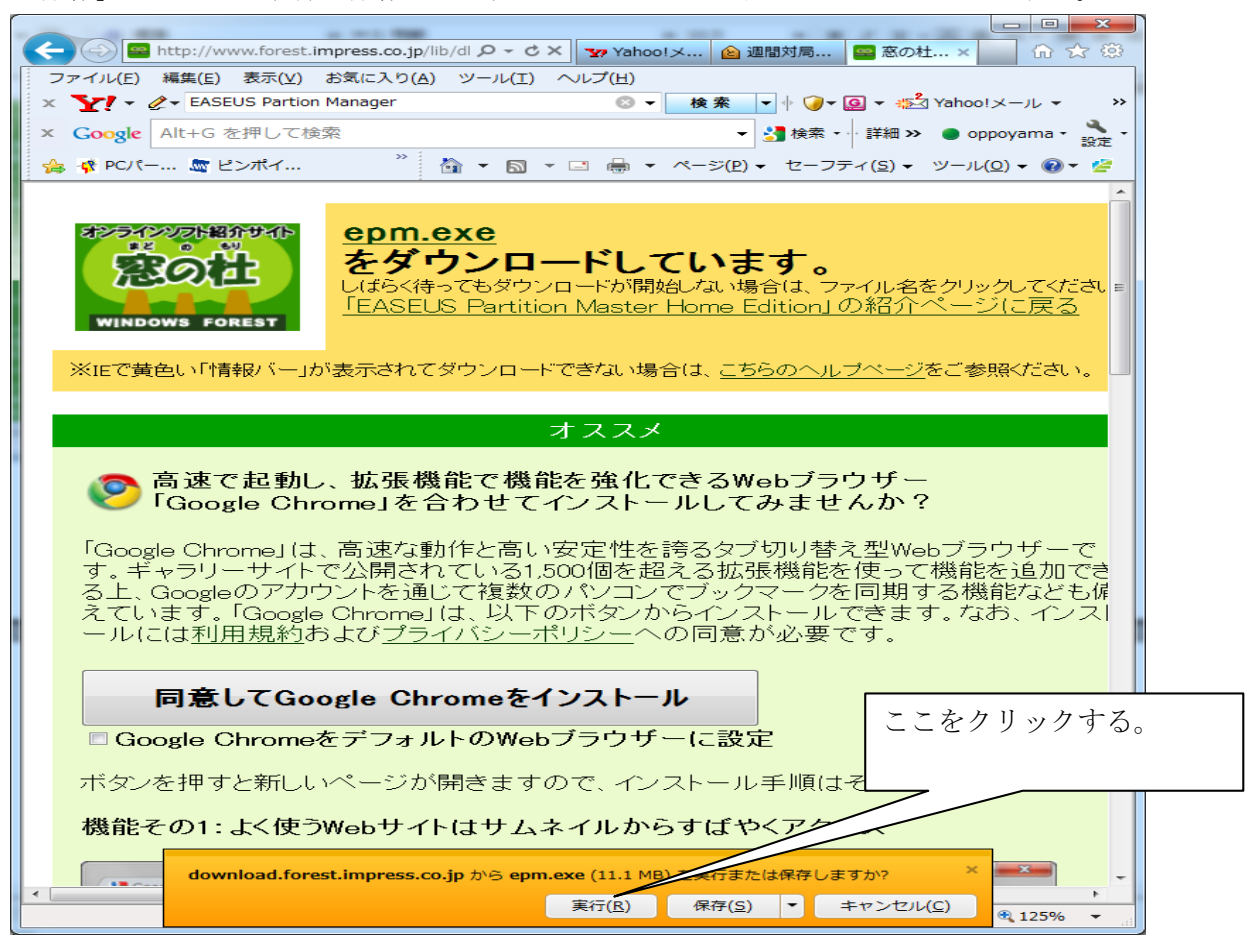

1-4 ダウンロードフォルダーにある epm.exe にある「実行」をクリックしてインストール する。

| 🖄 ダウンロードの表示 - Windows Intern                 | et Explorer |           | ここをクリックする。      |
|----------------------------------------------|-------------|-----------|-----------------|
| ダウンロードの表示と追跡                                 |             | ダウンロードの検索 |                 |
| 名前                                           | 場所          | 操作        |                 |
| epm.exe 11.1 MB<br>ech Development Co., Ltd. | ダウンロード      | 実行        |                 |
| iCloudSetup.exe 30.7 MB                      | Downloade   |           |                 |
| Apple Inc.                                   |             | 実行        |                 |
| PS_AIO_0exe 243 MB<br>Hewlett Packard        | Downloads   | 実行        |                 |
| ksd.exe 33.9 MB<br>KINGSOFT JAPAN INC.       | Downloads   | 実行        |                 |
| kso2012.exe 78.0 MB<br>KINGSOFT JAPAN INC.   | Downloads   | 実行        | -               |
| オプション( <u>0</u> )                            |             | 一覧をクリア(L) | 閉じる( <u>C</u> ) |

1-5 インストールが完了すると、デスクトップ上に EASUS Partition master のアイコン が表示される。

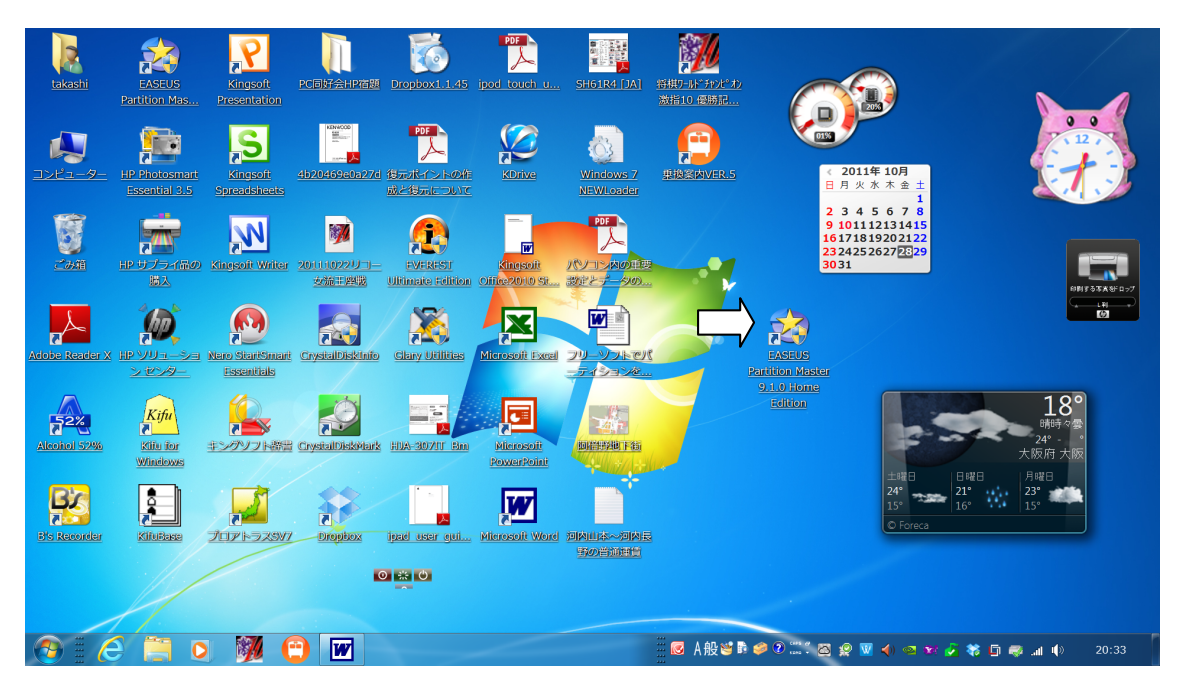

これで、パソコンへのインストールが完了したので、続いて、D ドライブの容量を増やす 方法について説明する。

## 2 D ドライブの容量を増やす。

2-1 デスクトップにある EASUS のアイコンをダブルクリックして開くと、下記の画面が 出るので、Go to main screen をクリックして起動させる。

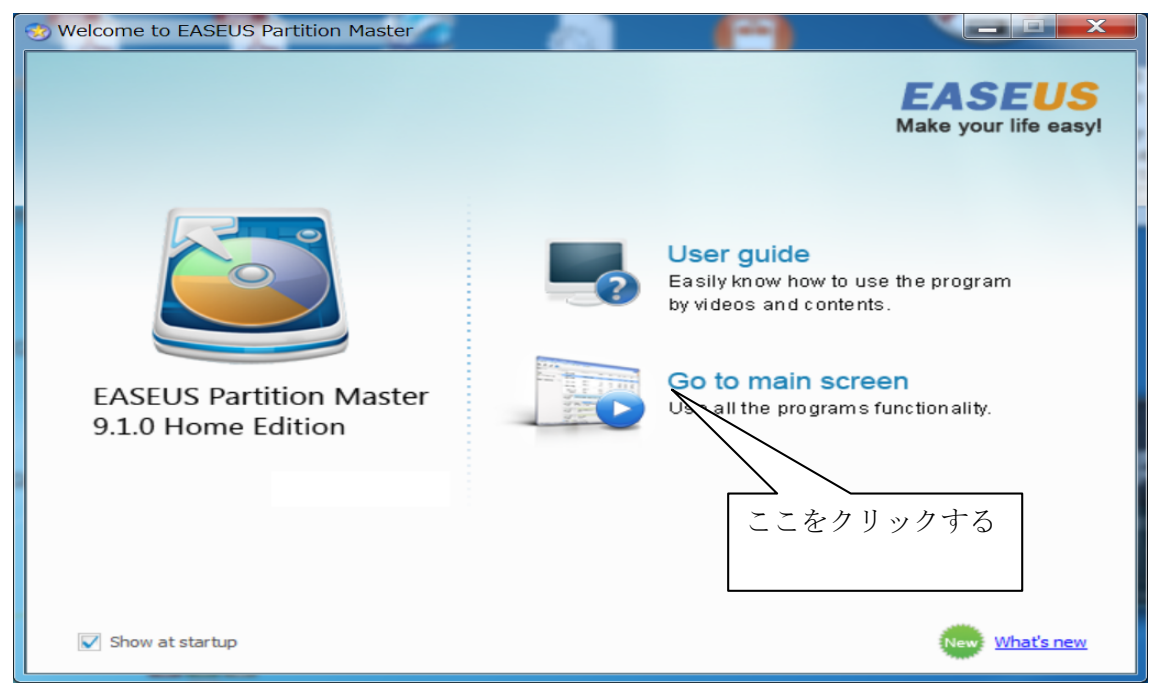

2-2 操作画面が出る。ここでは C ドライブを減らして D ドライブを増やすために、 下にある C ドライブをクリックして選択する

| S EASEUS Partition Master Ho | ome Edition - Free For Hom    | e Users          | -                  | 100      |                     |                      |             | X            |
|------------------------------|-------------------------------|------------------|--------------------|----------|---------------------|----------------------|-------------|--------------|
| 🔯 General 🔻 🔚 View 🔻         | 🍓 Partitions 🔻 孎 Wiza         | ard 🔻 [ Advanced | 🔹 🚸 <u>H</u> elp 🔹 |          |                     |                      | EA          | SEUS         |
| Undo Redo Apply Refresh      | Resize/Move Merge Copy        |                  |                    |          | Join our newsletter | Bootable CD          | Backup tool | 3<br>Upgrade |
| Operations                   | Partition                     | File System      | Capacity           | Used     | Unused              | Status               | Туре        |              |
| Resize/Move partition        | 🖂 Disk 1 (MBR)                |                  |                    |          |                     |                      |             | *            |
| Copy partition               | *:システムで予約済み                   | NTFS             | 99.19 MB           | 30.80 MB | 68.39 MB            | System               | Primary     |              |
| Merge partition              | C:                            | NTFS             | 1.30 TB            | 67.11 GB | 1.24 TB             | Boot                 | Primary     |              |
| Convert to logical           | D: ボリューム                      | NTFS             | 528.85 GB          | 15.91 GB | 512.94 GB           | None                 | Primary     |              |
|                              |                               |                  |                    |          |                     |                      |             |              |
| Check partition              |                               |                  |                    |          |                     |                      |             |              |
| Explore partition            |                               |                  |                    |          |                     |                      |             |              |
| View properties              |                               |                  |                    |          |                     |                      |             |              |
|                              |                               |                  |                    |          |                     |                      |             |              |
| Tools *                      |                               |                  |                    |          |                     |                      |             |              |
| Bootable CD                  |                               |                  | ここで                | をクリ      | ックして                | 7                    |             |              |
| Pending Operations 🔗         |                               |                  |                    |          |                     |                      |             |              |
|                              |                               |                  | 選択了                | する       |                     |                      |             |              |
|                              |                               |                  |                    |          |                     | _                    |             |              |
|                              | Disk1<br>Basic MBR<br>1.82 TB | FS)<br>B         |                    |          |                     | D: ボリュ~<br>528.85 GB | ーム (NTFS)   |              |
|                              | Primary                       |                  |                    |          |                     |                      |             |              |
|                              |                               | The Parles       | ***                |          |                     |                      |             |              |

2-3 C ドライブを選択した画面が出る。選択したドライブは薄い青色に変わっている。 C ドライブの容量を変更するため、上にある Resize/Move ボタンをクリックする。

| 🧐 EASEUS Partition Master Ho                                                                                                    | me Edition - Free For Hom     | e Users          | 100       | 1000     |                     |                      |             | ×            |
|----------------------------------------------------------------------------------------------------|-------------------------------|------------------|-----------|----------|---------------------|----------------------|-------------|--------------|
| 🚮 General 🔹 🔚 View 💦                                                                                                    | 🍓 Partitions 🔻 🥳 Wiza         | ard 🔻 [ Advanced | ▼         |          |                     |                      | EA          | SEUS         |
| Undo Redo Apply Refresh                                                                                                    | Resize/Move Merge Copy        |                  |           |          | Join our newsletter | Bootable CD          | Backup tool | 3<br>Upgrade |
| Operations                                                                                                    | Partition                     | File System      | Capacity  | Used     | Unused              | Status               | Туре        |              |
| 😤 Resize/Move partition                                                                                                    | Disk 1 (MBR)                  |                  |           |          |                     |                      |             | *            |
| Copy partition                                                                                                    | *: システムで予約済み                  | NTES             | 99.19 MB  | 30.80 MB | 68.39 MB            | System               | Primary     |              |
| Merge partition                                                                                                    | C:                            | NTFS             | 1.30 TB   | 67.11 GB | 1.24 TB             | Boot                 | Primary     |              |
| Convert to logical Convert to logical Convertence Defragment Set active Check partition Explore partition View properties Tools Solution Bootable CD | D: ボリューム                      | NTFS             | 528.85 G8 | 15.91 GB | 512.94 GB           | None                 | Primary     |              |
| Pending Operations *                                                                                                    |                               |                  |           |          |                     |                      |             |              |
|                                                                                                    |                               |                  |           |          |                     |                      |             |              |
|                                                                                                    | Disk1<br>Basic MBR<br>1.82 TB | FS)<br>B         |           |          |                     | D: ボリュ~<br>528.85 GB | ーム (NTFS)   |              |
|                                                                                                    | Primary                       |                  |           |          |                     |                      |             |              |
|                                                                                                    |                               | The Party        |           | A #0 🔁 🛐 | a 🙆 🚱 🖤 🖉 💌         |                      | 📣 💿 🐋       | J 28 1       |

2-4 サイズの変更/移動画面になるので、下図のようにマウスで左側にスライドさせ、 Cドライブの容量を変更する。

| Resize/Move partition    |                                               |                  |            |                       | X      |
|--------------------------|-----------------------------------------------|------------------|------------|-----------------------|--------|
| 📇 Please specify th      | he size and the locati                        | ここにマウン           | スを当て       | 左側                    |        |
| Decide size and position |                                               |                  |            |                       |        |
| 1366075MB                |                                               |                  |            |                       |        |
|                          | Unallocated Space Before:                     | 0.0              | ÷ MB       |                       |        |
|                          | Partition Size :                              | 1366075.9        | ÷ MB       |                       |        |
|                          | Unallocated Space <u>A</u> fter:              | 0.0              | * MB       |                       |        |
|                          | Cluster Size :                                | 4K               | ~          |                       |        |
| Disk1                    | (NTFS)<br>30 TB<br>nd you backup the data wit | h EASEUS Todo Bi |            | D: ボリューム<br>528.85 GB | (NTFS) |
|                          |                                               |                  | <u>o</u> k | <u>C</u> ance         | I      |

**2-5** 下図が C ドライブの変更された画面(1.3TB を 352GB に縮小)で、問題なければ 下の「OK」をクリックする。

| 😵 Resize/Move partition       |                                   |                              | X                            |
|-------------------------------|-----------------------------------|------------------------------|------------------------------|
| 🚔 Please specify              | the size and the locati           | ion for the new partition    | n.                           |
| Decide size and position      |                                   |                              |                              |
| 352027MB                      |                                   |                              |                              |
|                               | Unallocated Space Before:         | 0.0 * MB                     |                              |
|                               | Partition Size :                  | 352027.0 * MB                |                              |
|                               | Unallocated Space <u>A</u> fter:  | 1014048.9 * MB               |                              |
|                               | Cluster Size :                    | 4К ▼                         |                              |
| Disk1<br>Basic MBR<br>1.82 TB | : (NTFS)<br>43.78 GB<br>990.29 GB | 1                            | D: ポリューム (NTFS)<br>528.85 GB |
| A We recomm                   | nend you backup the data wi       | th EASEUS Todo Backup before | e operation.                 |
| Help                          |                                   |                              | Cancel                       |

2-6 C ドライブが縮小した画面から、D ドライブを増量するため、D ドライブをクリック して選択する。

| 🛞 EASEUS Partition Master Ho    | ome Edition - Free For Hom    | e Users       | - 69                   |                 |                     | 2.7.4              |                        | x                   |
|---------------------------------|-------------------------------|---------------|------------------------|-----------------|---------------------|--------------------|------------------------|---------------------|
| 🔯 General 🔻 🐻 View 🔻            | 🌏 Partitions 🔻 🥳 <u>W</u> iza | ard 🔻 [ 🔒 Adv | vanced 🔻 🚸 <u>H</u> e  | lp 🔻            |                     |                    | EA                     | SEUS                |
| Undo Redo Apply Refresh         | Resize/Move Merge Copy        |               |                        |                 | Join our newsletter | Bootable CD        | Backup tool            | <b>S</b><br>Upgrade |
| Operations                      | Partition                     | File System   | Capacity               | Used            | Unused              | Status             | Туре                   |                     |
| Resize/Move partition           | Disk 1 (MBR)                  |               |                        |                 |                     |                    |                        | ^                   |
| Copy partition                  | *: システムで予約済み                  | NTES          | 99.19 MB               | 30.80 MB        | 68.39 MB            | System             | Primary                |                     |
| Merge partition                 | C:                            | NTES          | 343.78 GB              | 67.11 GB        | 276.67 GB           | Boot               | Primary                |                     |
| Convert to logical              | -                             | Unallocated   | 990.29 GB              | 0 Bytes         | 990.29 GB           | None               | Logical                |                     |
| Change label                    | D:ボリューム                       | NTES          | 528.85 GB              | 15.91 GB        | 512.94 GB           | None               | Primary                |                     |
| Set active                      |                               |               |                        |                 |                     |                    |                        |                     |
| View properties                 |                               |               |                        |                 |                     |                    |                        |                     |
|                                 |                               |               |                        |                 |                     |                    |                        |                     |
|                                 |                               |               |                        |                 |                     |                    |                        |                     |
| Bootable CD                     |                               |               | Γ                      |                 |                     |                    | , ,                    |                     |
| Pending Operations              |                               |               |                        | ここをク            | ′ リックし              | て選択                | する                     |                     |
| Resize/Move partition (C:) on D |                               |               | -                      |                 |                     | $\square$          |                        |                     |
|                                 | Disk1<br>Basic MBR<br>1.82 TB | S)<br>GB      | nallocated<br>90.29 GB |                 |                     | D: ポリュ<br>528.85 G | ーム (NTFS)<br>B         |                     |
|                                 | 🚺 Primary 📄 Unallocated       |               |                        |                 |                     |                    |                        |                     |
|                                 |                               | Star Party.   | ***                    | Real A Alto 🔛 🗷 | ) 🥶 🔞 🐃 🐐 💌         | 🧔 🕡 📭              | <b>a</b> ) on <b>p</b> | <i></i>             |

| EASEUS Partition Master H       | ome Edition - Free For Hom    | e Users          |                       | - 20-     |                     |                    |                                    | ×       |
|---------------------------------|-------------------------------|------------------|-----------------------|-----------|---------------------|--------------------|------------------------------------|---------|
| 🚺 General 🔻 🐻 View 🔻            | 🌏 Partitions 🔻 🧔 <u>W</u> iza | ard 🔻 [ Advar    | nced 🔻 🚸 <u>H</u> elp | •         |                     | 2014               | EA                                 | SEUS    |
| ,                               | <u>&gt;</u> 🙈 😹               |                  |                       |           |                     | •                  | 1                                  | 3       |
| Undo Redo Apply Refresh         | Resize/Move Delete Merge      | Format Copy      |                       |           | Join our newsletter | Bootable CD        | Backup tool                        | Upgrade |
| Operations                      | Partition                     | File System      | Capacity              | Used      | Unused              | Status             | Туре                               |         |
| Resize/Move partition           | 금 Disk 1 (MBR)                |                  |                       |           |                     |                    |                                    |         |
| Copy partition                  | *:システムで予約済み                   | NTFS             | 99.19 MB              | 30.80 MB  | 68.39 MB            | System             | Primary                            |         |
| Merge partition                 | C:                            | NTES             | 343.78 GB             | 67.11 GB  | 276.67 GB           | Boot               | Primary                            |         |
| Convert to logical              | *                             | Unallocated      | 990.29 GB             | 0 Bytes   | 990.29 GB           | None               | Logical                            |         |
| 🖗 Change label                  | D:ボリューム                       | NTFS             | 528.85 GB             | 15.91 GB  | 512.94 GB           | None               | Primary                            |         |
| Change drive letter             |                               |                  |                       |           |                     |                    |                                    |         |
| 🔄 Defragment                    |                               |                  |                       |           |                     |                    |                                    |         |
| Set active                      |                               |                  |                       |           |                     |                    |                                    |         |
| K Check partition               |                               |                  |                       |           |                     |                    |                                    |         |
| Hide partition                  |                               |                  |                       |           |                     |                    |                                    |         |
| Delete partition                |                               |                  |                       |           |                     |                    |                                    |         |
| Format partition                |                               |                  |                       |           |                     |                    |                                    |         |
| Wipe partition                  |                               |                  |                       |           |                     |                    |                                    |         |
| Explore partition               |                               |                  |                       |           |                     |                    |                                    |         |
| View properties                 |                               |                  |                       |           |                     |                    |                                    |         |
| Taala                           |                               |                  |                       |           |                     |                    |                                    |         |
|                                 |                               | <u> </u>         |                       |           |                     |                    |                                    |         |
| Bootable CD                     | Disk1<br>Basic MBR<br>4.02 TP | S) Una<br>GB 990 | llocated<br>.29 GB    |           |                     | D: ボリュ<br>528.85 G | ーム (NTFS)<br>B                     |         |
| Pending Operations 🛛 🕆          | 1.82 IB                       |                  |                       |           |                     |                    |                                    |         |
| Resize/Move partition (C:) on D |                               |                  |                       |           |                     |                    |                                    |         |
|                                 | Primary Unallocated           |                  |                       |           |                     |                    |                                    |         |
|                                 |                               | The Party        |                       | 🛃 A 般 🐸 🖲 | ) 🧐 💮 🖤 🕺 💌         | 🧟 👿 🕨              | <b>(</b> ) ( <b>(</b> ) <b>(</b> ) |         |

2-7 D ドライブを選択した画面から Resize/Move ボタンをクリックする。

2-7 サイズ変更/移動の下の画面から、マウスを〇にあて左側にスライドする。

| Resize/Move partition<br>ここにマウスを当て左側の端ま<br>Please specify the size and the location for th<br>Decide size and position                                                       | ミでスライドする<br>cion.            |
|----------------------------------------------------------------------------------------------------|------------------------------|
| Unallocated Space Before: 1014056.1<br>Partition Size : 541542.7                                                                                                    | 541542MB                     |
| Unallocated Space After: 0.0<br>Cluster Size : 4K                                                                                                    | ™B<br>▼                      |
| Disk1       *:.       C: (NTFS)       Unallocated         Basic MBR       1.82 TB        343.78 GB       990.29 GB         We recommend you backup the data with EASEUS Tool | D: ボリューム (NTFS)<br>528.85 GB |
| Help                                                                                                    | QK <u>C</u> ancel            |

**2-8** マウスが左端まで達した画面。D ドライブが 525GB から 1048GB に増量したのが 分かる。確認後、下の「OK」ボタンをクリックする。

| S Resize/Move partition                                                                              | ×                                         |
|----------------------------------------------------------------------------------------------------|-------------------------------------------|
| Please specify the size and the locat                                                                | tion for the new partition.               |
| Decide size and position                                                                             |                                           |
| 1555598MB                                                                                            |                                           |
| Unallocated Space B <u>e</u> fore                                                                    | :: 0.0  <u>*</u> MB                       |
| Partition <u>S</u> ize :                                                                             | 1555598.7 · MB                            |
| Unallocated Space <u>A</u> fter:                                                                     | 0.0 A                                     |
| Cluster Size :                                                                                       | 4K 💌                                      |
| <b>Disk1</b><br>Basic MBR<br>1.82 TB<br><b>Disk1</b><br>*:<br>99<br>C: (NTFS)<br>343.78 GB<br>1.48 T | ノューム (NTFS)<br>B                          |
| AWe recommend you backup the data v                                                                  | vith EASEUS Todo Backup before operation. |
| Help                                                                                                 |                                           |

2-9 これで、Dドライブの増量する操作がすべて完了したので、間違いないか確認して から、すべての操作を有効にするため上にある Apply(適用)ボタンをクリックする。

| S EASEUS Partition Master Ho           | ome Edition - Free For Hom       | e Users          | 100                   | 1000     |                     |             |             | ×                   |
|----------------------------------------|----------------------------------|------------------|-----------------------|----------|---------------------|-------------|-------------|---------------------|
| 🌠 General 🔻 🐻 <u>V</u> iew 🔻           | 🍓 Partitions 🔻 🏹 <u>W</u> iza    | rd 🔻 [ Advar     | iced 🔻 📀 <u>H</u> elp | •        |                     |             | EA          | SEUS                |
| Undo Redo Apply Refresh                | Resize/Move Delete Merge         | Format Copy      |                       |          | Join our newsletter | Bootable CD | Backup tool | <b>S</b><br>Upgrade |
| Operations *                           | Partition                        | File System      | Capacity              | Used     | Unused              | Status      | Туре        |                     |
| 😤 Resize/Move partition                | 🖂 Disk 1 (MBR)                   |                  |                       |          |                     |             |             | ^                   |
| Copy partition                         | *: システムで予約済み                     | NTFS             | 99.19 MB              | 30.80 MB | 68.39 MB            | System      | Primary     |                     |
| Merge partition                        | C:                               | NTES             | 343.78 GB             | 67.11 GB | 276.67 GB           | Boot        | Primary     |                     |
| Convert to logical                     | D:ボリューム                          | NTFS             | 1.48 TB               | 15.91 GB | 1.47 TB             | None        | Primary     |                     |
| Change label                           |                                  |                  |                       |          |                     |             |             |                     |
| Change drive letter                    |                                  |                  |                       |          |                     |             |             |                     |
| E Set active                           |                                  |                  |                       |          |                     |             |             |                     |
| Hide partition                         |                                  |                  |                       |          |                     |             |             |                     |
| Delete partition                       |                                  |                  |                       |          |                     |             |             |                     |
| Wise partition                         |                                  |                  |                       |          |                     |             |             |                     |
| View properties                        |                                  |                  |                       |          |                     |             |             |                     |
| view properties                        |                                  |                  |                       |          |                     |             |             |                     |
| Tools 🔗                                |                                  |                  |                       |          |                     |             |             |                     |
| Bootable CD                            |                                  |                  |                       |          |                     |             |             |                     |
|                                        |                                  |                  |                       |          |                     |             |             |                     |
| Pending Operations *                   |                                  |                  |                       |          |                     |             |             |                     |
| A Resize/Move partition (C:) on D      | Disk1                            |                  |                       |          |                     |             |             |                     |
| Resize/Move partition (D:) on D        | Basic MBR C: (NTF<br>343.78      | -S) D:<br>GB 1.4 | ボリューム (NTFS)<br>48 TB |          |                     |             |             |                     |
|                                        | 1.82 TB                          |                  |                       |          |                     |             |             |                     |
|                                        |                                  |                  |                       |          |                     |             |             |                     |
|                                        |                                  |                  |                       |          |                     |             |             |                     |
|                                        |                                  |                  |                       |          |                     |             |             |                     |
|                                        | Drivery                          |                  |                       |          |                     |             |             |                     |
| the recommend closing all other anniti | entions while sumples EASEUS Day | tition Master    |                       |          |                     |             |             |                     |
|                                        |                                  |                  |                       |          |                     |             |             |                     |

2-10 変更を適用するか聞いてくるので、Yes ボタンをクリックする。

| Apply Changes                       | X                            |
|-------------------------------------|------------------------------|
| 2 operations are<br>Apply changes r | e currently pending.<br>now? |
| Shut down the computer after        | r changes are applied.       |
| このボタンをクリックする<br>Yes                 | No                           |

2-11 再起動の警告が出るので、Yes ボタンをクリックする。

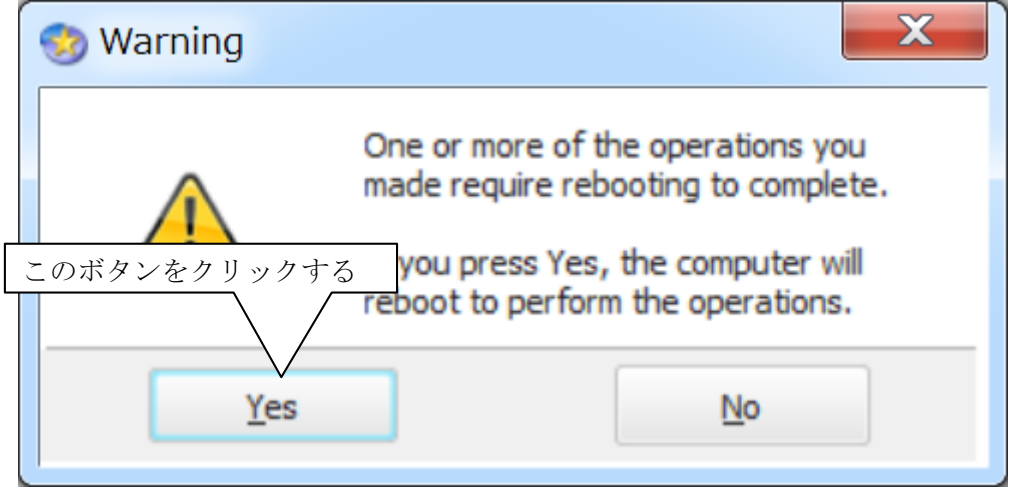

以上で操作はすべて完了して、再起動後 D ドライブの容量が変更される。

2-12 再起動後に D ドライブの容量が増大した事を確認する。

コンピュータの管理画面で D ドライブが 529GB から 1520GB に変更された

事が確認できる。

|               | 埋                                    | 0          |           | _             |                      | 221/                  |                |            |                  |             |
|---------------|--------------------------------------|------------|-----------|---------------|----------------------|-----------------------|----------------|------------|------------------|-------------|
| ファイル(E) 操作(A) | 表示(⊻) ヘルプ(且)                         |            |           |               |                      |                       |                |            |                  |             |
| 🦛 🔿 🖄 📅 📓 🔂 🕄 | X 🖬 🖙 🔍 😼                            |            |           |               |                      |                       |                |            |                  |             |
| 🖉 コンピューターの管   | ボリューム                                | レイアウト      | 種類        | ファイル システム     | 状態                   |                       | 容量             | 空き領域       | 空き領域の            | 操作          |
| 〃 🏽 システム ツール  | 🗢 (C:)                               | シンプル       | ペーシック     | NTFS          | 正常 (ブート, ページ ファイル, ク | ラッシュ ダンプ, ブライマリ パーティョ | ション) 343.78 GB | 276.66 GB  | 80 %             | ディスクの管理     |
| > 🕑 タスク スケジニ  | GFFICEXppro (W:                      | :) シンプル    | ベーシック     | CDFS          | 正常 (プライマリ パーティション)   |                       | 728 MB         | 0 MB       | 0 %              | 他の揚作        |
| → 📓 イベント ビュー  | ・・・・・・・・・・・・・・・・・・・・・・・・・・・・・・・・・・・・ | ゃ シンプル     | ベーシック     | NTFS          | 正常 (システム, アクティブ, プラー | (マリ パーティション)          | 99 MB          | 68 MB      | 69 %             | 1000 Jaki P |
| 🤉 💼 共有フォルダー   | ロボリューム (D:)                          | シンプル       | ベーシック     | NTFS          | 正常 (プライマリ パーティション)   |                       | 1519.14 GE     | 1503.20 GB | 99 %             |             |
| > A ローカル ユーt  |                                      |            |           |               |                      |                       |                |            |                  |             |
| ⇒ ⊗ パフォーマンス   |                                      |            |           |               |                      |                       |                |            |                  |             |
| ≟ デバイス マネ-    |                                      |            |           |               |                      |                       |                |            |                  |             |
| 🖌 📇 記憶域       | 4                                    |            |           |               |                      |                       |                |            | Þ                |             |
| ☞ ディスクの管理     |                                      |            |           |               |                      |                       |                |            |                  |             |
| - 島 サービスとアプリ  | 🎬 ディスク 0                             |            |           |               |                      |                       |                |            | i de la compañía |             |
|               | ベーシック                                | システムで予約    | 肉清み (     | C:)           |                      | ポリューム (D:)            |                |            |                  |             |
|               | 1863.01 GB                           | 99 MB NTFS | 34        | 3.78 GB NTFS  |                      | 1519.14 GB NTFS       |                |            |                  |             |
|               | オンライン                                | 正常 (システ/   | ヽ, アクラ 正: | 労 (ブート, ページ フ | リァイル, クラッシュ ダンプ, プライ | マリノ 正常 (プライマリ パーティショ  | ン)             |            | =                |             |
|               |                                      |            |           |               |                      |                       |                |            |                  |             |
|               |                                      |            |           |               |                      |                       |                |            |                  |             |
|               | ニ ディスク 1                             |            |           |               |                      |                       |                |            |                  |             |
|               | リムーバブル (E:)                          |            |           |               |                      |                       |                |            |                  |             |
|               |                                      |            |           |               |                      |                       |                |            |                  |             |
|               | メティアなし                               |            |           |               |                      |                       |                |            |                  |             |
|               |                                      |            |           |               |                      |                       |                |            |                  |             |
|               | -                                    |            |           |               |                      |                       |                |            |                  |             |
|               | ニ ディスク 2                             |            |           |               |                      |                       |                |            |                  |             |
|               | リムーハフル (F:)                          |            |           |               |                      |                       |                |            |                  |             |
|               | メディアたい。                              |            |           |               |                      |                       |                |            |                  |             |
|               |                                      |            |           |               |                      |                       |                |            |                  |             |
|               |                                      |            |           |               |                      |                       |                |            |                  |             |
|               |                                      |            |           |               |                      |                       |                |            |                  |             |
| 4 - m         | 71203                                |            |           |               |                      |                       |                |            | +                |             |
| •             | ■未割り当て■ブラ・                           | イマリバーテ     | イション      |               |                      |                       |                |            |                  | 1           |